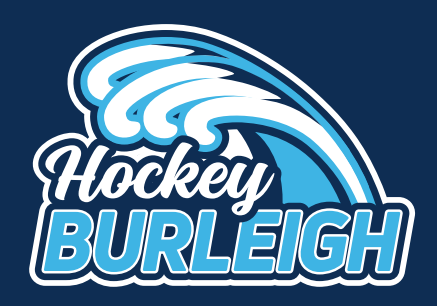

stack team app

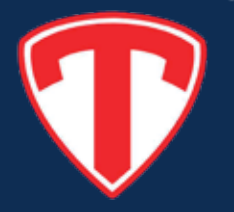

### **Setup Instructions**

### STEP 1

Go to the Apple App store or Google Play Search for TEAM APP Download the App.

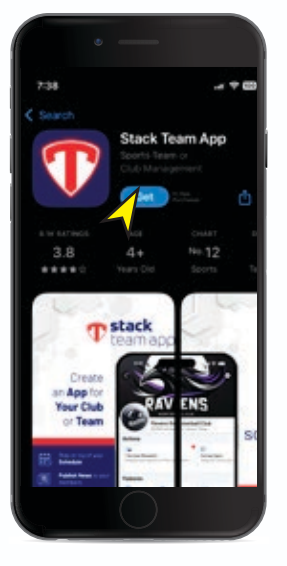

### STEP 2

Sign up. (If you are already a Team app member click on 'Find your Team' Go to step 9)

T stack team app

Create a Free App For Your Team

m / Club

#### r a Con r click pref n'

### STEP 3

Continue with preferred method

### **STEP 4**

Enter Email and continue

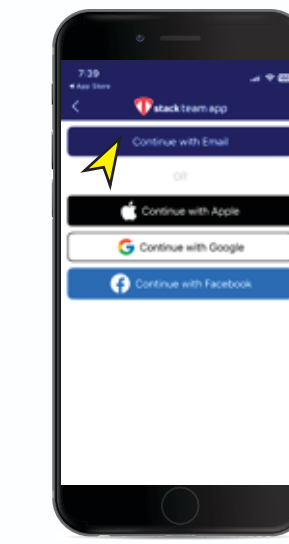

STEP 5 Enter your Password **STEP 6** Confirm your email

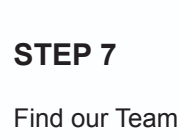

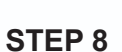

Search for Hockey Burleigh

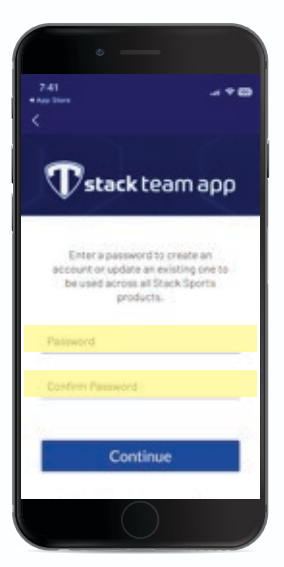

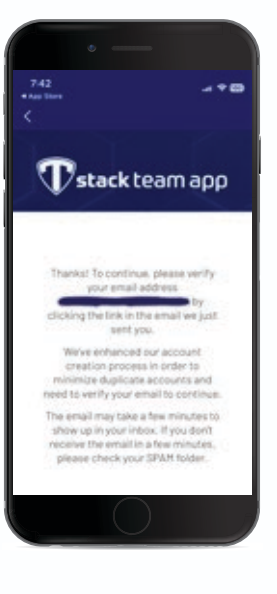

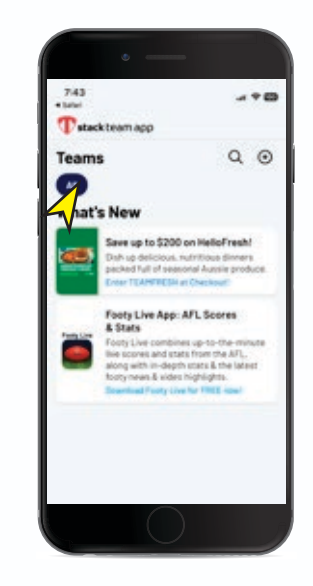

744
Image: Control of the second second se

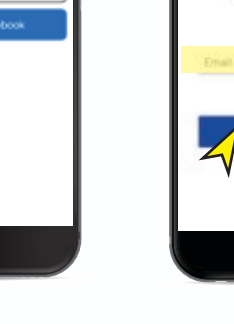

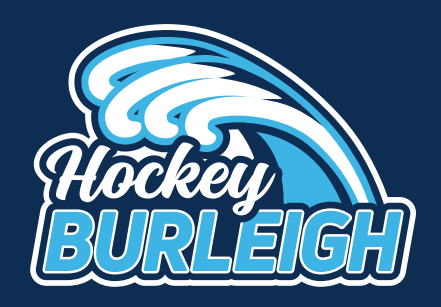

stack team app

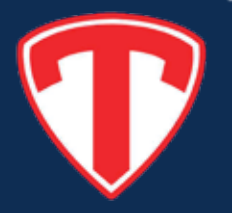

# **Setup Instructions**

### **STEP 9**

Burleigh

Select Hockey

#### STEP 10

team

Request to join your

**STEP 11** 

Click on your team

### STEP 12

Agree to provide details

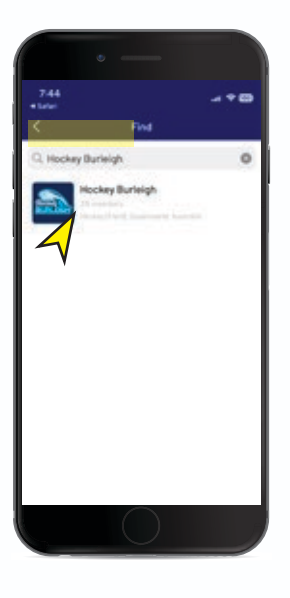

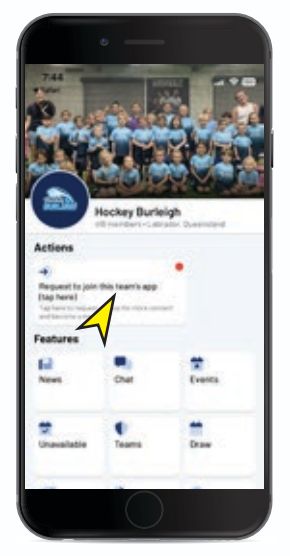

| 7.46<br>• Lefei |                    | - *1 |
|-----------------|--------------------|------|
|                 | Access Groups      |      |
| Available       | Groups             |      |
| A Cos           | ches/Managers      |      |
| A Div           | 1 en               |      |
| A 04            | Momen              |      |
| ₫ Div           | 2 Men              |      |
| Å Dv            | 2 Women Blue       |      |
| Å Div           | 2 Women White      |      |
| A Div           | 3 Men Blue         |      |
| A Dv            | 3 Hen White        |      |
| A Div           | 3 Women            |      |
| A Div           | 3 Women Blue       |      |
| Sec. as         | Solar Notice State |      |

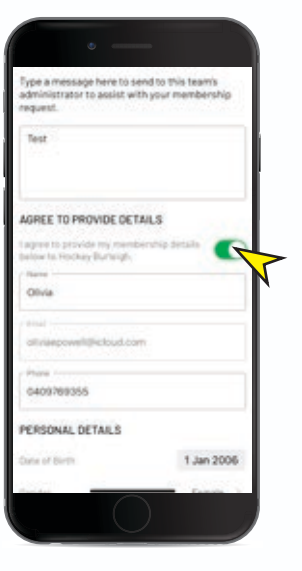

Click on 'Send"

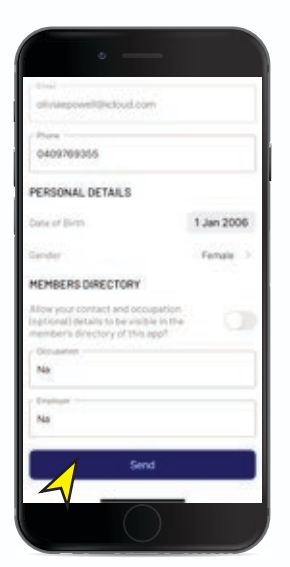

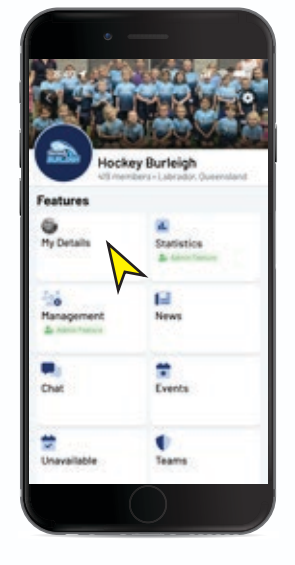

Click on "My Details"

Ensure notifications are enabled

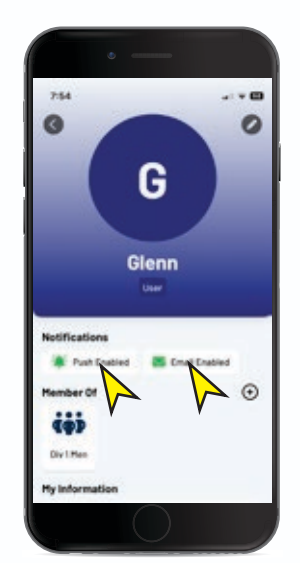

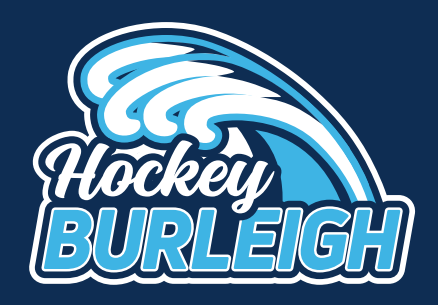

stack team app

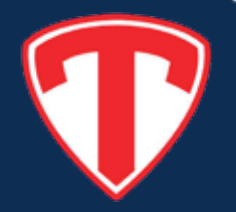

## **Setup Instructions**

Explore the app

**STEP 1** 

Click on 'NEWS"

### **STEP 2**

Check out all the important news

**STEP 3** 

Check yon "Teams"

**STEP 4** 

Click on your team

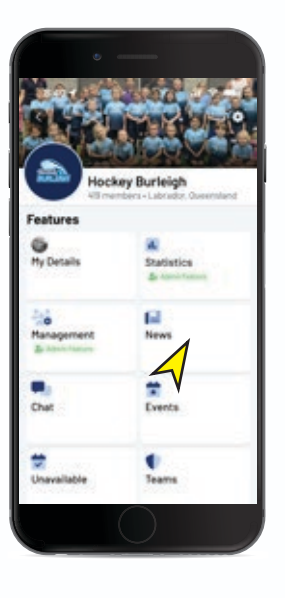

Training is OI Advise in training potential effected by adverse weath AL D

**STEP 5** 

Check out your teams details, lie your "Draw"

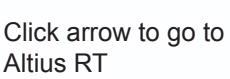

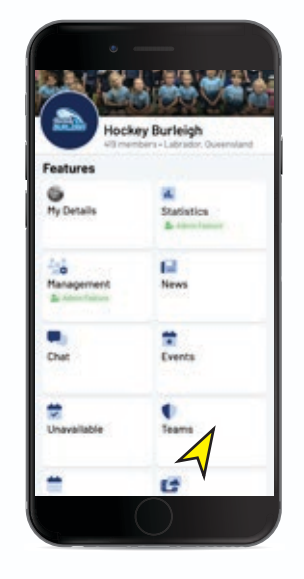

**STEP 5** 

View your Draw

Θ T DIV1Men Θ edde 1 Sand Open Junior Boys Θ Drivedule 1 Dandin OIV 1 Women Θ Schedule | Standing Live Scores OIV 2 Men Θ Elshelds 1 Daving Live Scores

**STEP 5** 

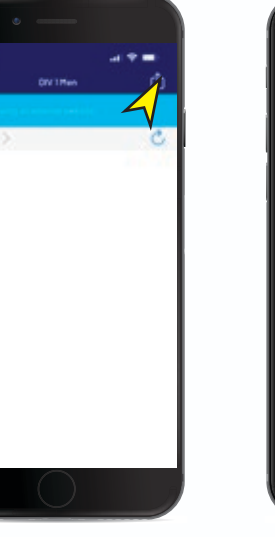

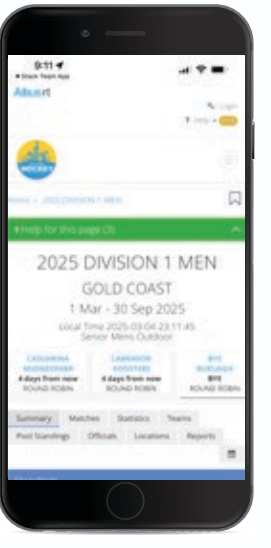

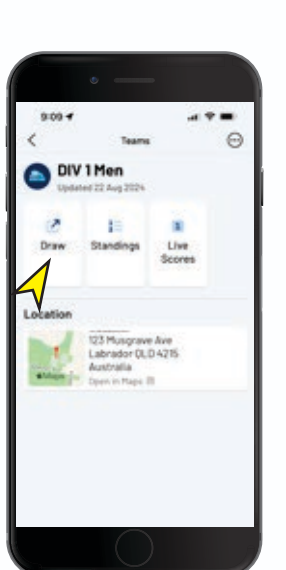

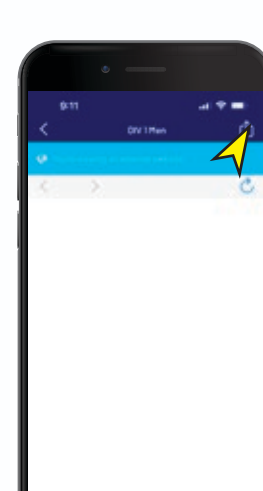